## APROVAR PROPOSTA DE CURSO LATO SENSU

### Perfil responsável: Gestores - PRPG

Caminho: Portal Coordenador Lato Sensu > Curso > Curso > Aprovar Proposta de Curso

# Tela 01: Visão geral do Portal do Gestor Lato Sensu.

Selecione a funcionalidade "Aprovar Proposta de Curso".

| UFPI - SIGAA - 10.42.90.33 SIGAA atz bd 18/12/2016:11:51 atz app 18/12/2016:04:03                                                                |                        |                 |                     |                 | essão: 01:30 SAIR |  |  |
|----------------------------------------------------------------------------------------------------|------------------------|-----------------|---------------------|-----------------|-------------------|--|--|
| ARMANDO SOARES SOUSA Alterar vinculo                                                                                                    | Semestre atual: 2016.2 | 🎯 Módulos       | 🔥 Cx. Postal (199+) | 🍗 Abrir Chamado | 🔎 Área Admin.     |  |  |
| NUCLEO DE TECNOLOGIA DA INFORMAÇÃO (11.00.12)<br>SISTEMA ESPELHO DIARIO - USO INTERNO NTI                                                        |                        | 🁮 Alterar senha | 🗿 Ajuda             |                 |                   |  |  |
| Portal do Gestor Lato Sensu                                                                                                    |                        |                 |                     |                 |                   |  |  |
|                                                                                                    |                        |                 |                     |                 |                   |  |  |
| Curso Alu Turma Relatórios Administraç                                                                                                    |                        |                 |                     |                 |                   |  |  |
| Curso Gerenciar Propostas de Curso Gerenciar Porrogat Prazo de Curso Gerenciar Componentes Curriculares                                          |                        |                 |                     |                 |                   |  |  |
| El Criar Curso a partir de um curso existente                                                                                                    |                        |                 |                     |                 |                   |  |  |
| Tip de Curso De Cadastrar Listar/Alterar                                                                                                    |                        |                 |                     |                 |                   |  |  |
| Cadastrar<br>Cadastrar<br>Listar/Alterar                                                                                                    |                        |                 |                     |                 |                   |  |  |
| Menu Principal                                                                                                    |                        |                 |                     |                 |                   |  |  |
| SIGAA   Núcleo de Tecnologia da Informação - NTI/UFPI - (86) 3215-1124   © UFRN   sig-espelho-app.ufpi.br.srv4inst1 - v3.11.149 19/12/2016 15:48 |                        |                 |                     |                 |                   |  |  |

# Tela 02: Listagem de Propostas Submetidas.

Selecione o curso que deseja aprovar a proposta submetida.

| UFPI - SIGAA - 10.42.90.33 SIGAA atz bd 18/12/2016:11:51 atz app 18/12/2016:04:03                                                                |                                                        |            |                      |                        | Tempo de Se             | ssão: 01:30     | SAIR            |           |       |
|----------------------------------------------------------------------------------------------------|--------------------------------------------------------|------------|----------------------|------------------------|-------------------------|-----------------|-----------------|-----------|-------|
| ARMANDO SOARES SOUSA Aite<br>NUCLEO DE TECNOLOGIA DA IN<br>SISTEMA ESPELHO DIARIO -                                                              | nar vinculo<br>NFORMACAO (11.00.12)<br>USO INTERNO NTI |            | Semestre             | e atual: <b>2016.2</b> | Módulos 🔗 Alterar senha | 🔥 Cx. Postal 🕬) | 🍗 Abrir Chamado | 🔑 Área Ad | dmin. |
| 😂 Ensino 🔍 Consultas 🥇                                                                                                    | 🚨 Chefia 🛛 🍯 Pesquisa                                  | Biblioteca | Produção Intelectual | 3 Ambiente             | s Virtuais 🛛 🔝 Está     | igio            |                 |           |       |
| LATO SENSU > APROVAR P                                                                                                    | PROPOSTA DE CURSO                                      |            |                      |                        |                         |                 |                 |           |       |
|                                                                                                    |                                                        |            |                      |                        |                         |                 |                 |           |       |
|                                                                                                    | ③: Aprovar Proposta                                    |            |                      |                        |                         |                 |                 |           |       |
|                                                                                                    | Lista das Propostas Submetidas                         |            |                      |                        |                         |                 |                 |           |       |
| Curso                                                                                                    |                                                        |            | Coordenador          |                        |                         |                 |                 |           |       |
| NOME DO CURSO                                                                                                    |                                                        |            | NOME DO COORDENA     | DOR                    |                         |                 |                 | 9         |       |
| Lato Sensu                                                                                                    |                                                        |            |                      |                        |                         |                 |                 |           |       |
| SIGAA   Núcleo de Tecnologia da Informação - NTI/UFPI - (86) 3215-1124   © UFRN   sig-espelho-app.ufpi.br.srv4inst1 - v3.11.149 19/12/2016 15:49 |                                                        |            |                      |                        |                         |                 |                 |           |       |

### Tela 03: Informar Informações da Resolução.

Para aprovar a proposta é necessário informar o número da resolução e o ano. De preferência devese informar também a data da publicação da resolução.

| UFPI - SIGAA - 10.42.90.33 SIGAA atz bd 18/12/2016:11:51 atz app 18/12/2016:04:03                                                                |                        |                           |                                |                 | Tempo de Sessão: 01:30 SAIR |      |  |
|----------------------------------------------------------------------------------------------------|------------------------|---------------------------|--------------------------------|-----------------|-----------------------------|------|--|
| ARMANDO SOARES SOUSA Atterar vinculo<br>NUCLEO DE TECNOLOGIA DA INFORMACAO (11.00.12)<br>SISTEMA ESPELHO DIARIO - USO INTERNO NTI                | Semestre atual: 2016.2 | 🎯 Módulos 🔗 Alterar senha | 한 Cx. Postal (1994)<br>😡 Ajuda | 🍗 Abrir Chamado | 🔎 Área Adı                  | min. |  |
| Lato Sensu > Aprovação da Proposta de Curso                                                                                                    |                        |                           |                                |                 |                             |      |  |
|                                                                                                    | Informações da Resoluç | ÃO                        |                                |                 |                             |      |  |
|                                                                                                    | Número: 🖈              |                           |                                |                 |                             |      |  |
|                                                                                                    | Ano: *                 |                           |                                |                 |                             |      |  |
|                                                                                                    |                        |                           |                                |                 |                             |      |  |
|                                                                                                    | Aprovar Cancelar       |                           |                                |                 |                             |      |  |
| Lato Sensu                                                                                                    |                        |                           |                                |                 |                             |      |  |
| SIGAA   Núcleo de Tecnologia da Informação - NTI/UFPI - (86) 3215-1124   © UFRN   sig-espelho-app.ufpi.br.srv4inst1 - v3.11.149 19/12/2016 15:50 |                        |                           |                                |                 |                             |      |  |

## Tela 04: Tela de confirmação da operação.

Essa tela informará se a operação foi realizada com sucesso ou se ocorreu algum problema. O ideal é que apareça de seguinte forma:

OBS: O Portal Coordenador Lato Sensu estará acessível logo que a proposta seja aprovada e enquanto as datas de início e fim do curso indicadas e da coordenação do curso na proposta estejam vigentes.

| UFPI - SIGAA - 10.42.90.33 SIGAA atz b                                                                                                    | Tempo de Se                                                                                                  | essão: 01:30 SAIR |                    |                 |                      |  |  |  |  |
|----------------------------------------------------------------------------------------------------|----------------------------------------------------------------------------------------------------|-------------------|--------------------|-----------------|----------------------|--|--|--|--|
| ARMANDO SOARES SOUSA Alterar vinculo                                                                                                    | Semestre atual: 2016.2                                                                                       | Módulos           | 🖒 Cx. Postal (10+) | 🍗 Abrir Chamado | 🔑 Área Admin.        |  |  |  |  |
| NUCLEO DE TECNOLOGIA DA INFORMACAO (11.00.12)<br>SISTEMA ESPELHO DIARIO - USO INTERNO NTI                                                        |                                                                                                    | 🔗 Alterar senha   | 🕢 Ajuda            |                 |                      |  |  |  |  |
| • Operação realizada com sucesso!                                                                                                    |                                                                                                    |                   |                    |                 | (x) fechar mensagens |  |  |  |  |
| 💊 Ensino 🔍 Consultas 🔱 Chefia 🍦 Pesquisa                                                                                                    | 😂 Ensino 🔍 Consultas 🤱 Chefia 🍦 Pesquisa 🔚 Biblioteca 🗾 Produção Intelectual 🐞 Ambientes Virtuais  💀 Estágio |                   |                    |                 |                      |  |  |  |  |
| LATO SENSU > APROVAR PROPOSTA DE CURSO                                                                                                    |                                                                                                    |                   |                    |                 |                      |  |  |  |  |
| ③: Aprovar Proposta                                                                                                    |                                                                                                    |                   |                    |                 |                      |  |  |  |  |
| Lista das Propostas Submetidas                                                                                                    |                                                                                                    |                   |                    |                 |                      |  |  |  |  |
| Curso                                                                                                    | Coordenador                                                                                                  |                   |                    |                 |                      |  |  |  |  |
| Lato Sensu                                                                                                    |                                                                                                    |                   |                    |                 |                      |  |  |  |  |
| SIGAA   Núcleo de Tecnologia da Informação - NTI/UFPI - (86) 3215-1124   © UFRN   sig-espelho-app.ufpi.br.srv4inst1 - v3.11.149 19/12/2016 15:50 |                                                                                                    |                   |                    |                 |                      |  |  |  |  |